## ÉTAPE Nº1

#### TÉLÉCHARGEZ, SUR GOOGLE PLAY OU L'APPLE STORE, L'APPLICATION NAVITABI. A L'OUVERTURE VOUS TOMBEREZ SUR L'ÉCRAN D'ACCUEIL, CLIQUEZ SUR LES 3 LIGNES EN HAUT À GAUCHE.

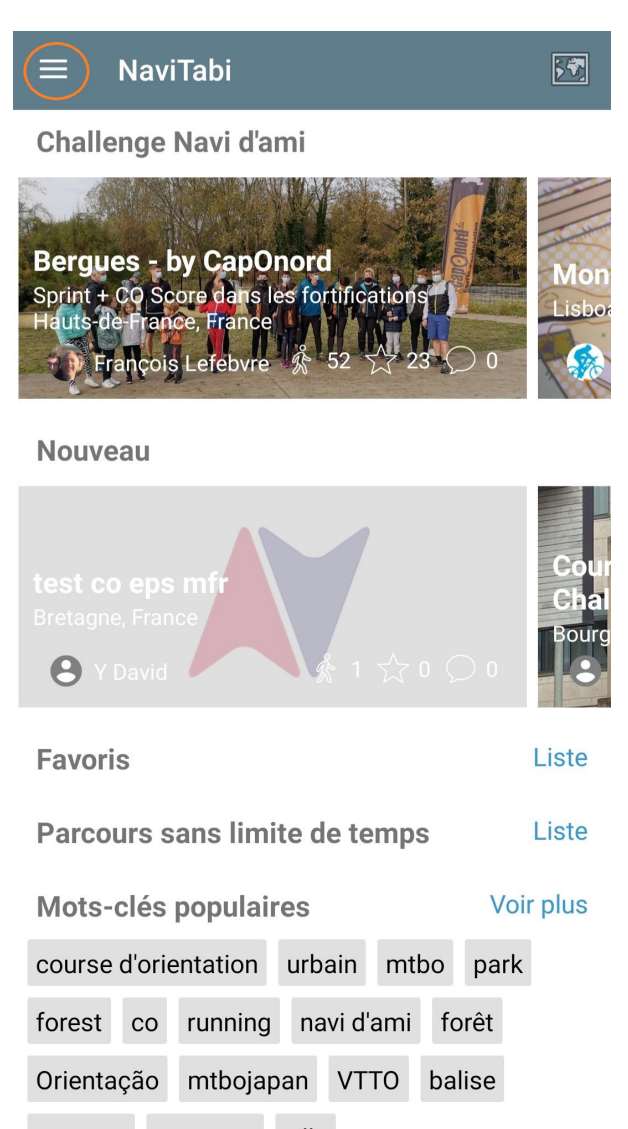

campus parcours ville

### ÉTAPE Nº2

DANS LE MENU QUI S'OUVRE, SÉLECTIONNEZ L'ICÔNE DE CONNEXION

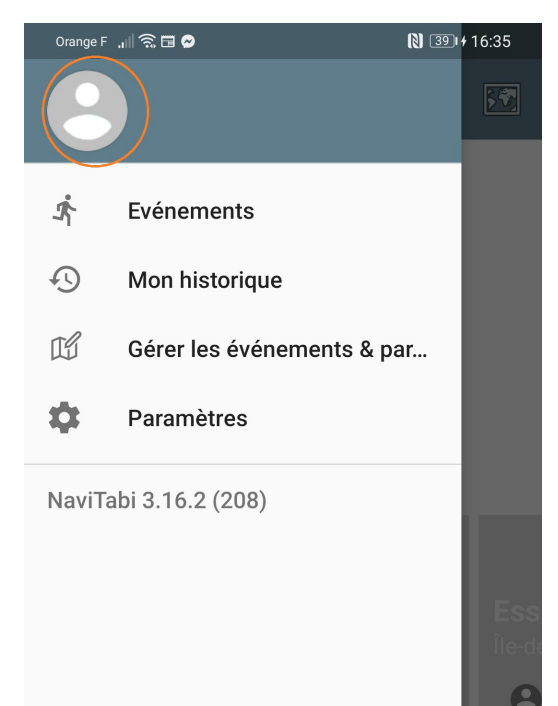

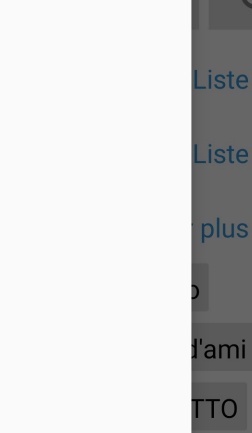

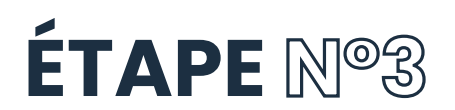

VOUS OBTIENDREZ L'ÉCRAN D'IDENTIFICATION PUIS L'ÉCRAN DE CONNECTION. CONNECTEZ VOUS SELON VOS PRÉFÉRENCES (ATTENTION ! CES INFORMATIONS SERONT UTILISÉES EN CAS DE GAIN, VÉRIFIEZ-LES BIEN)

| ← Compte                            | NaviTabi                                                                                                    |
|-------------------------------------|----------------------------------------------------------------------------------------------------|
| NaviTabi<br>IDENTIFIEZ-VOUS - LOGIN |                                                                                                    |
|                                     | <b>G</b> Se connecter avec Google                                                                                    |
|                                     | F Se connecter avec Facebook                                                                                         |
|                                     | Se connecter avec une adresse e-mail                                                                                 |
|                                     | En continuant, vous acceptez les <u>Conditions</u><br><u>d'utilisation</u> et les <u>Règles de confidentialité</u> . |

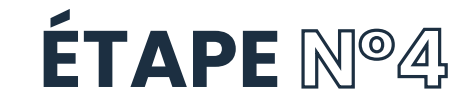

DE RETOUR SUR L'ÉCRAN D'ACCUEIL, CLIQUEZ DE NOUVEAU SUR LES 3 TRAITS PUIS SÉLECTIONNEZ « EVÈNEMENTS »

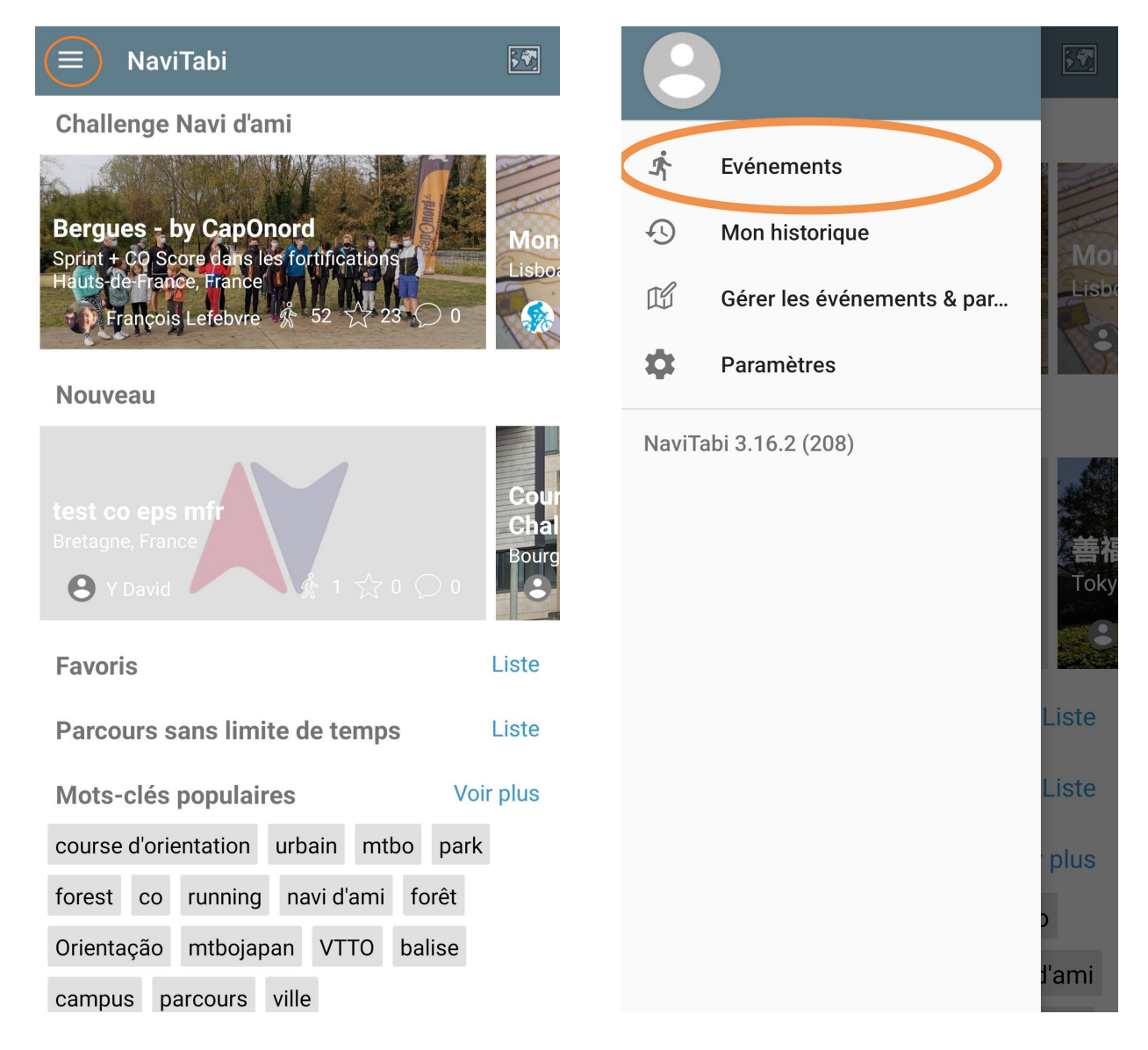

# ÉTAPE N°5

DESCENDEZ JUSQU'À TROUVER « FRANCE » PUIS « AUVERGNE-RHÔNE-ALPES » PUIS ENFIN « SAVOIE »

| Orange F 🔒 🙃 👁  | <b>N </b> ♥ 361+16:25 |  |
|-----------------|-----------------------|--|
| ≡ NaviTabi      | 55                    |  |
| Pays            | Chercher Sur la Carte |  |
| Afghanistan     | 9                     |  |
| Allemagne       | 2                     |  |
| Arabie saoudite | 1                     |  |
| Australie       | 2                     |  |
| Autriche        | 96                    |  |
| Belgique        | 8                     |  |
| Bolivie         | 4                     |  |
| Canada          | 1                     |  |
| Corée du Sud    | 6                     |  |
| Croatie         | 1                     |  |
| Danemark        | 33                    |  |
| Espagne         | 7                     |  |
| Finlande        | 1                     |  |
| France          | 176                   |  |
| Gambie          | 1                     |  |

| Orange F 🔐 🛜 💦 🛇 🚺 🕅 🕄 🔞   |     |
|----------------------------|-----|
| ← France                   |     |
| Auvergne-Rhône-Alpes       | 224 |
| BRE                        | 1   |
| Bourgogne-Franche-Comté    | 228 |
| Bretagne                   | 25  |
| Centre Val de Loire        | 114 |
| Corse                      | 5   |
| Grand Est                  | 111 |
| Hauts-de-France            | 167 |
| Normandie                  | 53  |
| Nouvelle-Aquitaine         | 229 |
| Occitanie                  | 27  |
| Pays de la Loire           | 288 |
| Provence-Alpes-Côte d'Azur | 79  |
| Île-de-France              | 209 |
|                            |     |

| ← Auvergne-Rhône-Alpes |     |
|------------------------|-----|
| Non spécifié           | 180 |
| Ain                    | 10  |
| Ardèche                | 1   |
| lsère                  | 13  |
| Loire                  | 1   |
| Rhône                  | 5   |
| Savoie                 | 10  |
| Haute-Savoie           | 4   |

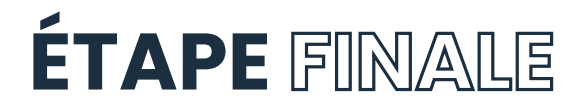

DANS LE MENU DÉROULANT QUI S'AFFICHE, RECHERCHEZ ET SÉLECTIONNEZ L'ÉVÉNEMENT « Chasse au forfait Saison Sainte-Foy 2023/2024 » SUIVEZ LES INSTRUCTIONS À L'ÉCRAN ET N'OUBLIEZ PAS DE DIRE QUAND VOUS AVEZ FINI LE PARCOURS ! (SI VOUS NE TROUVEZ PAS LE PARCOURS, ACTUALISEZ LA PAGE APRÈS OUVERTURE DES PISTES...)

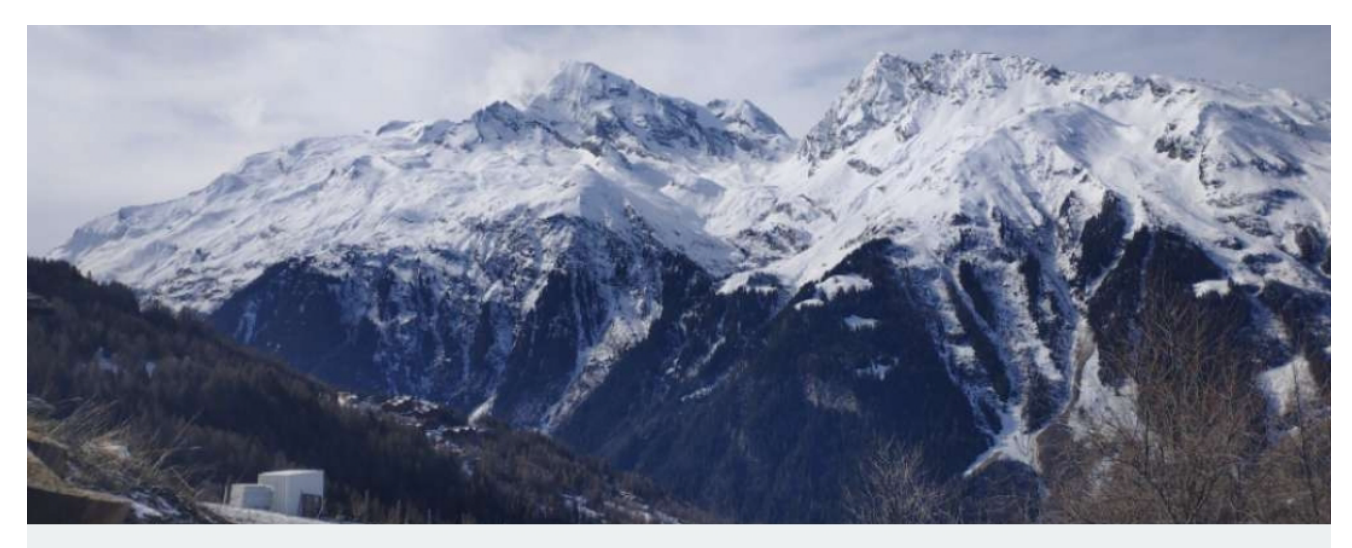

# Chasse au forfait Sainte-Foy Saison 2023/2024

#### RAPPEL

LA SOUMISSION DES RÉSULTATS N'EST PAS IMMÉDIATE, MAIS LE TEMPS DÉCOMPTÉ S'ARRÊTE À L'INSTANT OÙ VOUS CLIQUEZ SUR « ARRIVÉ ». TOUTE VALIDATION EST DÉFINITIVE ; ASSUREZ-VOUS DONC D'AVOIR VALIDÉ L'ENSEMBLE DES POINTS.

EN CAS DE DIFFICULTÉ, N'HÉSITEZ PAS À JOINDRE L'OFFICE DE TOURISME AU 04 79 06 95 19

**BONNE CHANCE !**